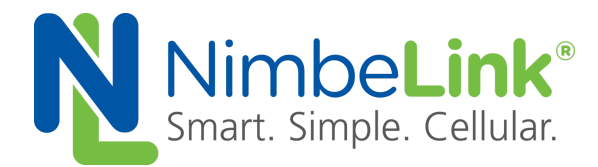

## Windows 7 & 8.1 Driver Installation For Skywire<sup>®</sup> (mPCIe) Mini PCI Express Adapter Board

NimbeLink Corp. Revised: June 2015

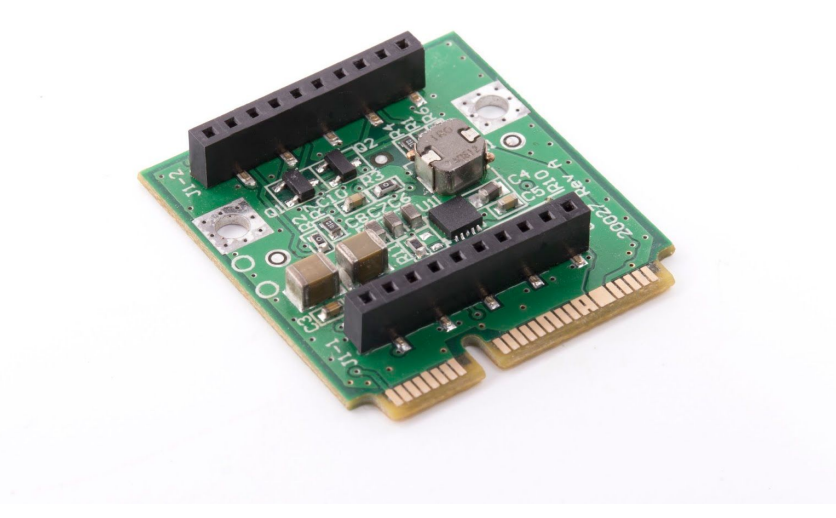

© NimbeLink Corp. 2017. All rights reserved.

NimbeLink Corp. provides this documentation in support of its products for the internal use of its current and prospective customers. The publication of this document does not create any other right or license in any party to use any content contained in or referred to in this document and any modification or redistribution of this document is not permitted.

While efforts are made to ensure accuracy, typographical and other errors may exist in this document. NimbeLink reserves the right to modify or discontinue its products and to modify this and any other product documentation at any time.

All NimbeLink products are sold subject to its published Terms and Conditions, subject to any separate terms agreed with its customers. No warranty of any type is extended by publication of this documentation, including, but not limited to, implied warranties of merchantability, fitness for a particular purpose and non-infringement.

NimbeLink and Skywire are registered trademarks of NimbeLink Corp. All trademarks, service marks and similar designations referenced in this document are the property of their respective owners.

# **Table of Contents**

| Table of Contents                                                                                                    | 2                       |
|----------------------------------------------------------------------------------------------------|-------------------------|
| Introduction                                                                                                    | <b>3</b>                |
| 1.1. Applies to the Following Part Numbers                                                                                                    | 3                       |
| 1.2. Prerequisites                                                                                                    | 3                       |
| Download and Install the Drivers<br>2.1. Overview<br>2.2. Download the Skywire USB Drivers<br>2.3. Unzip the Drivers<br>2.4. Install the Drivers | <b>4</b><br>4<br>5<br>7 |
| Set Up the Modem Connection – Windows 7                                                                                                    | <b>11</b>               |
| 3.1. Overview                                                                                                    | 11                      |
| 3.2. Enable the Mobile Broadband Connection                                                                                                    | 11                      |
| Set Up the Modem Connection – Windows 8.1                                                                                                    | <b>13</b>               |
| 4.1. Overview                                                                                                    | 13                      |
| 4.2. Enable the Connection                                                                                                    | 13                      |
| <b>Troubleshooting</b><br>5.1. Set the APN manually                                                                                              | <b>15</b>               |

# 1. Introduction

## **1.1. Applies to the Following Part Numbers**

| Orderable Device | Description                               | Carrier         | Network Type |
|------------------|-------------------------------------------|-----------------|--------------|
| NL-AB-MCPIE      | Mini-PCI Express Adapter Board            | Any             | Any          |
| NL-SW-1xRTT-A    | 2G 1xRTT                                  | Aeris           | CDMA         |
| NL-SW-1xRTT-S    | 2G 1xRTT                                  | Sprint          | CDMA         |
| NL-SW-1xRTT-V    | 2G 1xRTT                                  | Verizon         | CDMA         |
|                  |                                           | Any GSM (AT&T,  |              |
| NL-SW-GPRS       | 2G GPRS                                   | T-Mobile, etc.) | GSM          |
| NL-SW-EVDO-A     | 3G EVDO, GPS, GLONASS                     | Aeris           | CDMA         |
| NL-SW-EVDO-V     | 3G EVDO, GPS, GLONASS                     | Verizon         | CDMA         |
|                  |                                           | Any GSM (AT&T,  |              |
| NL-SW-HSPAP      | 3G HSPA+                                  | T-Mobile, etc.) | GSM          |
| NL-SW-HSPAPE     | 3G HSPA+, European Version                | Any EU GSM      | GSM          |
|                  |                                           | Any GSM (AT&T,  |              |
| NL-SW-HSPAPG     | 3G HSPA+, GPS, GLONASS                    | T-Mobile, etc.) | GSM          |
| NL-SW-LTE-TSVG   | LTE without Fallback, GPS, GLONASS        | Verizon         | CDMA         |
|                  |                                           | Any GSM (AT&T,  |              |
| NL-SW-LTE-TNAG   | LTE with HSPA+ Fallback, GPS, GLONASS     | T-Mobile, etc.) | GSM          |
| NL-SW-LTE-TEUG   | LTE with HSPA+ Fallback, GPS, GLONASS, EU | Any EU GSM      | GSM          |

## **1.2. Prerequisites**

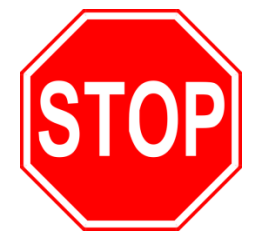

This document assumes you have completed the initial setup of your modem and development kit. If you have not completed those steps, refer to the Skywire® Development Kit User Manual and complete the modem setup before proceeding.

# 2. Download and Install the Drivers

#### 2.1. Overview

Skywiremodems have the ability to add mobile network data connectivity to multiple devices. Now, with our Mini PCI Express (mPCIe) Adapter Board, that connectivity comes to computers that have a mPCIe present on the motherboard. This includes laptop computers and desktop computers.

Note: For Section 2, driver download and installation is very similar between Windows 7 and 8.1. The screenshots below are of Windows 7, but apply to Windows 8.1 as well.

#### 2.2. Download the Skywire USB Drivers

To download the USB driver for your specific modem, please visit the "Development Documentation" section of the NimbeLink page for your modem at <u>www.NimbeLink.com</u>, or consult the following table:

| Part Number    | Description                               | URL                                 |
|----------------|-------------------------------------------|-------------------------------------|
|                |                                           | http://nimbelink.com/2g-cdma-1xrt   |
| NL-SW-1xRTT-A  | 2G 1xRTT                                  | <u>t/</u>                           |
|                |                                           | http://nimbelink.com/2g-cdma-1xrt   |
| NL-SW-1xRTT-S  | 2G 1xRTT                                  | <u>t/</u>                           |
|                |                                           | http://nimbelink.com/2g-cdma-1xrt   |
| NL-SW-1xRTT-V  | 2G 1xRTT                                  | <u>t/</u>                           |
|                |                                           | http://nimbelink.com/skywire-gsmg   |
| NL-SW-GPRS     | 2G GPRS                                   | <u>prs/</u>                         |
|                |                                           | http://nimbelink.com/skywire-evdo   |
| NL-SW-EVDO-A   | 3G EVDO, GPS, GLONASS                     | Ĺ                                   |
|                |                                           | http://nimbelink.com/skywire-evdo   |
| NL-SW-EVDO-V   | 3G EVDO, GPS, GLONASS                     | Ĺ                                   |
| NL-SW-HSPAP    | 3G HSPA+                                  | http://nimbelink.com/skywire-hspa/  |
| NL-SW-HSPAPE   | 3G HSPA+, European Version                | http://nimbelink.com/skywire-hspa/  |
| NL-SW-HSPAPG   | 3G HSPA+, GPS, GLONASS                    | http://nimbelink.com/skywire-hspa/  |
|                |                                           | http://nimbelink.com/skywire-cellul |
| NL-SW-LTE-TSVG | LTE without Fallback, GPS, GLONASS        | <u>ar-modem-lte/</u>                |
|                |                                           | http://nimbelink.com/skywire-cellul |
| NL-SW-LTE-TNAG | LTE with HSPA+ Fallback, GPS, GLONASS     | <u>ar-modem-lte/</u>                |
|                |                                           | http://nimbelink.com/skywire-cellul |
| NL-SW-LTE-TEUG | LTE with HSPA+ Fallback, GPS, GLONASS, EU | ar-modem-Ite/                       |

The download is titled "Skywire Windows 7 – Drivers & Guides". Click the link to download the ZIP file and save the download to your computer.

PN 30057 rev 1 © NimbeLink Corp. 2017. All rights reserved.

### 2.3. Unzip the Drivers

Once the download is complete, navigate to its location and double-click the file to unzip it. Once it is unzipped, double-click on the "Telit\_USB\_Driver\_Win\_desktop\_UF.00.01" folder:

| ▼ Velit_USB_Driver_Win_            | Desktop_UF.00.01 🕨  |               | ✓ 49 Search 1 | elit_USB_Driver_Win_Desktop |
|------------------------------------|---------------------|---------------|---------------|-----------------------------|
| Organize 👻 Include in library 👻    | Share with 🔻 🛛 Bu   | rn New folder |               | III 🔻 🗍 🔞                   |
| Name                               | Date modified       | Туре          | Size          |                             |
| Telit_USB_Driver_Win_desktop_UF.00 | 0.01 06/08/15 11:08 | File folder   |               |                             |
|                                    |                     |               |               |                             |
|                                    |                     |               |               |                             |
|                                    |                     |               |               |                             |
|                                    |                     |               |               |                             |
|                                    |                     |               |               |                             |
|                                    |                     |               |               |                             |
|                                    |                     |               |               |                             |
|                                    |                     |               |               |                             |
|                                    |                     |               |               |                             |
|                                    |                     |               |               |                             |
|                                    |                     |               |               |                             |
| 1 item                             |                     |               |               |                             |

then double-click on the "Bin" folder:

5

|            | <ul> <li>Telit_USB_Driver_Win_</li> </ul> | Desktop_UF.00.01 →  |             | ✓ 4y Search Tel | lit_USB_Driver_Win_D | esktop |
|------------|-------------------------------------------|---------------------|-------------|-----------------|----------------------|--------|
| Organize 🔻 | Include in library 🔻                      | Share with 🔻 🛛 Burn | New folder  |                 |                      |        |
| Name       | <u>^</u>                                  | Date modified       | Туре        | Size            |                      |        |
| 📔 Bin      |                                           | 06/08/15 11:11      | File folder |                 |                      |        |
| DOC        |                                           | 00/06/13 11:11      | rite Tolder |                 |                      |        |
| 21         | tems                                      |                     |             |                 |                      |        |

and you will be presented with options for 32-bit (x86) and 64-bit (x64) drivers:

| Organize 👻 Include in library 👻  | Share with 🔻 🛛 Burn | New folder       |          | :== | • 🗖 |  |
|----------------------------------|---------------------|------------------|----------|-----|-----|--|
| lame                             | Date modified       | Туре             | Size     |     |     |  |
| TelitModulesDrivers_x64_UF.00.01 | 06/08/15 11:11      | Compressed (zipp | 5,898 KB |     |     |  |
| TelitModulesDrivers_x86_UF.00.01 | 06/08/15 11:11      | Compressed (zipp | 5,184 KB |     |     |  |
|                                  |                     |                  |          |     |     |  |
|                                  |                     |                  |          |     |     |  |
|                                  |                     |                  |          |     |     |  |
|                                  |                     |                  |          |     |     |  |
|                                  |                     |                  |          |     |     |  |
|                                  |                     |                  |          |     |     |  |
|                                  |                     |                  |          |     |     |  |
|                                  |                     |                  |          |     |     |  |
|                                  |                     |                  |          |     |     |  |
|                                  |                     |                  |          |     |     |  |
|                                  |                     |                  |          |     |     |  |
|                                  |                     |                  |          |     |     |  |
|                                  |                     |                  |          |     |     |  |
|                                  |                     |                  |          |     |     |  |

Double-click the type of drivers that you need, unzip them to the same directory, and then double click on the unzipped application: either TelitModulesDrivers\_x86 or TelitModulesDrivers\_x64. You may get a dialog window that pops up, asking if you would like to run this program, and click "Yes" or "Allow".

#### 2.4. Install the Drivers

You will be presented with the Telit Install Wizard. On the first screen, click "Next":

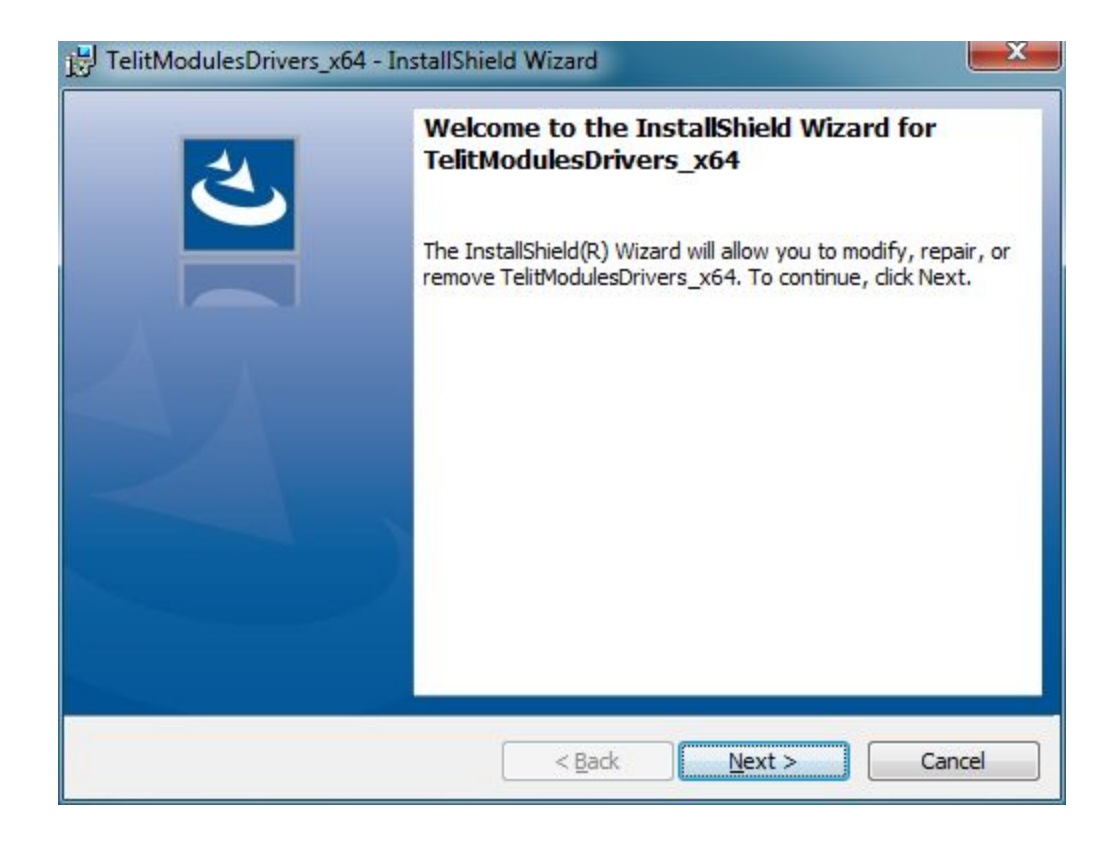

and you will be presented with a screen that will ask which module you would like to install drivers for. If you know the particular module you will be using, you can select it. Otherwise, select "ALL", and click "Next":

| 🛃 TelitModule:                  | Drivers_x64 - InstallShield Wizard | × |
|---------------------------------|------------------------------------|---|
| Module Select<br>Select Telit m | nodule to be installed             | と |
|                                 |                                    |   |
| Module:                         | ALL                                | • |
|                                 | ALL<br>ATOP 3.5G                   |   |
|                                 | CC864 Series                       |   |
|                                 | CE910 Series                       |   |
|                                 | GE910 Series                       |   |
|                                 | HC864                              |   |
|                                 | HE863 Series                       |   |
|                                 | HE910 Series                       |   |
|                                 | HE910 V2 Series                    |   |
|                                 | LE910 Series                       |   |
| InstallShield                   | LE920 Series                       |   |
| ar to concern de la             | UC864 Series                       |   |
|                                 | UE910 V2 Series                    |   |
|                                 | UE910 V2 Series                    |   |

At the next screen, select "Complete" for the setup type, and click "Next":

| 😸 TelitModules[     | Drivers_x64 - InstallShield Wizard                                                                                 | ×                    |
|---------------------|----------------------------------------------------------------------------------------------------|----------------------|
| Setup Type          |                                                                                                    | 4                    |
| Choose the se       | tup type that best suits your needs.                                                                               | 0                    |
| Please select       | a setup type.                                                                                                    |                      |
| Complete            | e (suggested)                                                                                                    |                      |
|                     | All program features will be installed. (Requires the most disk space.)                                            |                      |
| 🔘 Cu <u>s</u> tom ( | expert user)                                                                                                    |                      |
|                     | Choose which program features you want installed and where they will be installed. Recommended for advanced users. |                      |
|                     |                                                                                                    |                      |
| InstallShield ———   |                                                                                                    |                      |
|                     | < <u>B</u> ack Next > C                                                                                            | Can <mark>cel</mark> |

On the next screen, click "Install":

| JelitModulesDrivers_x64 - InstallShield Wizard                                    | X                  |
|-----------------------------------------------------------------------------------|--------------------|
| <b>Ready to Install the Program</b><br>The wizard is ready to begin installation. | ど                  |
| Click Install to begin the installation.<br>Click Cancel to exit the wizard.      |                    |
| nstallShield                                                                      | Install     Cancel |

There will be a dialog box that pops up. If prompted, type in your administrator password, and click "Yes".

After a short time, the drivers will install:

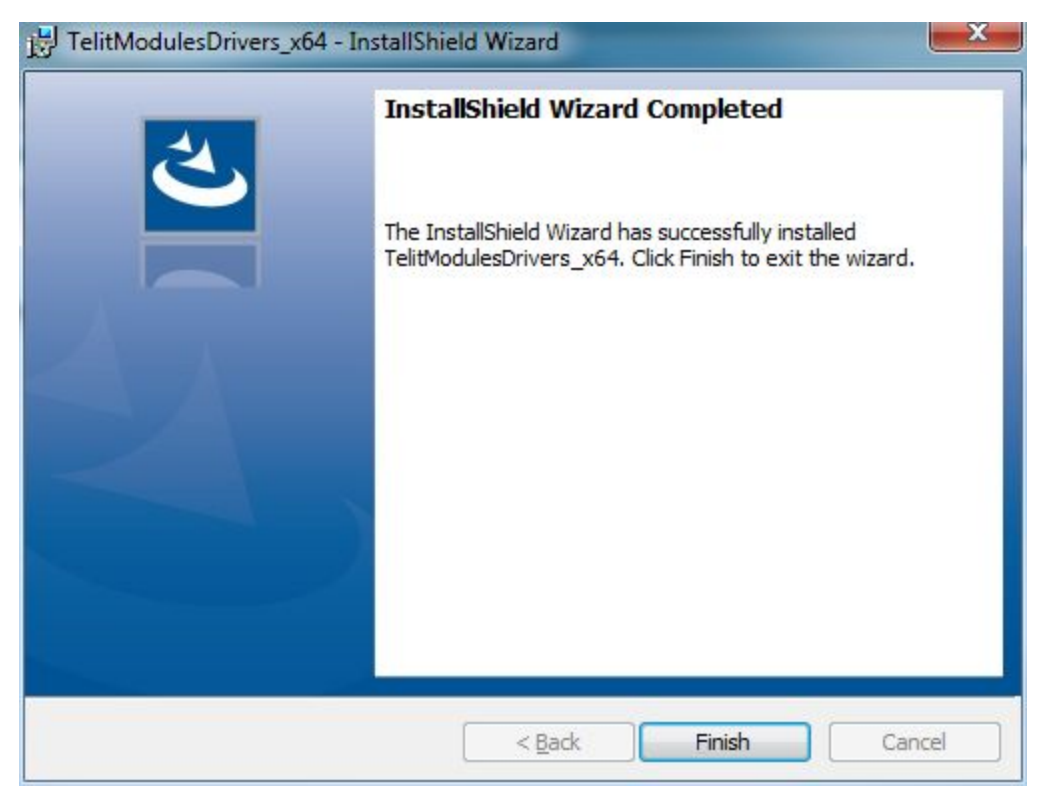

# 3. Set Up the Modem Connection – Windows 7

#### 3.1. Overview

Now that you have the modem and the drivers installed, you should have an icon in your System Tray that says "Wireless Connections Are Available". Click on it, and you should have something similar depending on the modem you've installed:

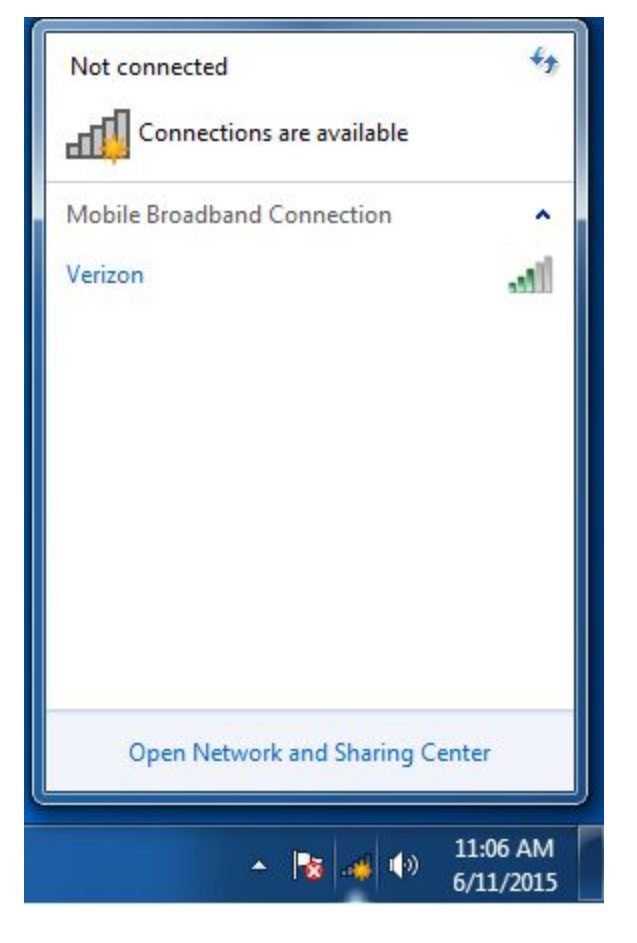

## 3.2. Enable the Mobile Broadband Connection

Click your Mobile Broadband Connection (in this case, "Verizon"), and then click connect.

| Not connected                | 47     |
|------------------------------|--------|
| Mobile Broadband Connection  | •      |
| Verizon                      | llee.  |
|                              | onnect |
|                              |        |
| Open Network and Sharing Cer | nter   |
|                              |        |

After a short time, the modem will be connected and you can use the Mobile Broadband Connection as you would a wired or wireless internet connection.

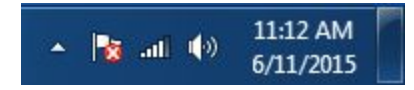

12

# 4. Set Up the Modem Connection – Windows 8.1

#### 4.1. Overview

Setting up the modem connection is very similar to Windows 7. The process is the same, but looks different in Windows 8.1.

In the System Tray, there will be an icon that says connections are available:

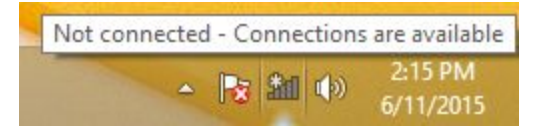

## 4.2. Enable the Connection

Click the wireless network in the system tray, and the Charms Bar will appear, showing "Networks":

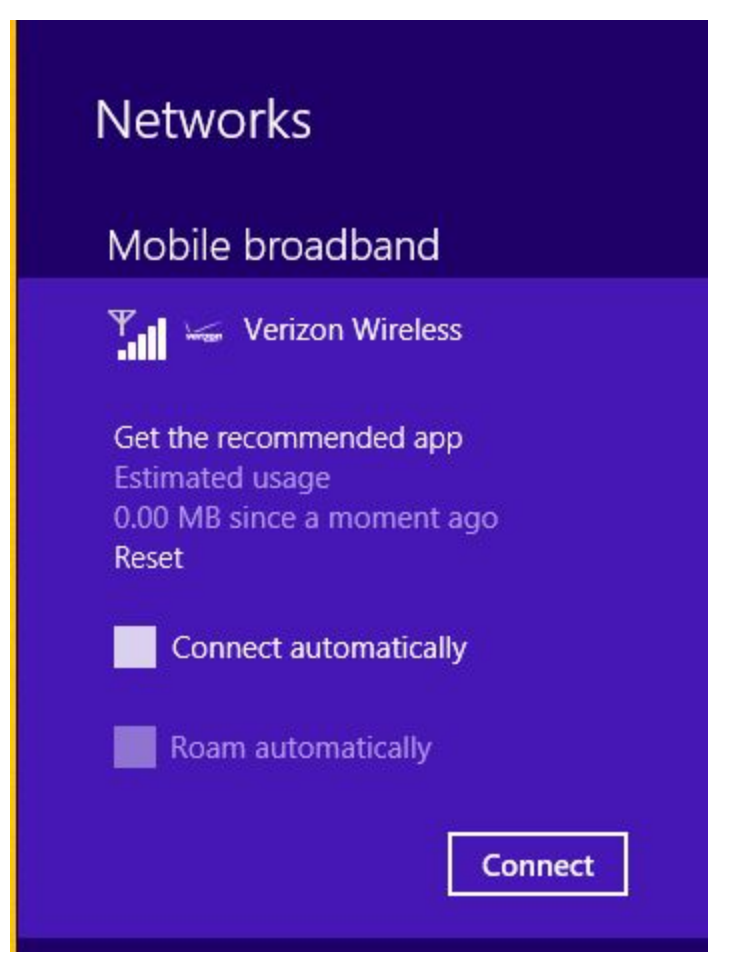

Click "Connect", and after a short time the Charms Bar will disappear and the modem will be connected to the network:

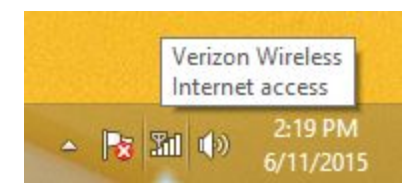

# 5. Troubleshooting

## 5.1. Set the APN manually

Right-click on your Mobile Broadband Connection, and click "Properties":

| Not connected  | ons are available     | 47   |
|----------------|-----------------------|------|
| Mobile Broadba | nd Connection         | ~    |
| Verizon        | Connect               | pill |
|                | Properties            |      |
|                |                       |      |
| Open Net       | work and Sharing Cent | er   |

On the dialog windows that appears, click the "Profile" tab, and in the APN field type in your APN:

| erizon Mobile Broad  | pand Properties                             |
|----------------------|---------------------------------------------|
| Subscription Profile | Security                                    |
|                      |                                             |
|                      |                                             |
|                      |                                             |
| APN:                 | mw01.vzwstatic                              |
| User name:           |                                             |
| Password:            | [Type here to set new password]             |
| Tappulat             | [.] Principle of active represented]        |
|                      |                                             |
| Autoconnect:         | utomatically                                |
| Never connect a      |                                             |
| available            | only if no alternate Internet connection is |
|                      |                                             |
|                      |                                             |
|                      |                                             |
| Where do I get th    | ie APN?                                     |
|                      |                                             |
|                      |                                             |

Once it is typed incorrectly, click the "OK" button to return to your desktop.